## Send email after transitioning to specific status

On this page

Configuration | Related use cases

## Use case

Often it can be useful to **notify specific users about certain changes**. For example, if an **issue reaches a specific status**, it can come in handy to get a **notification about this update**.

In the following use case, an **email** will be sent to the **reporter**, **assignee** and **the project lead**, if a specific transition has been executed.

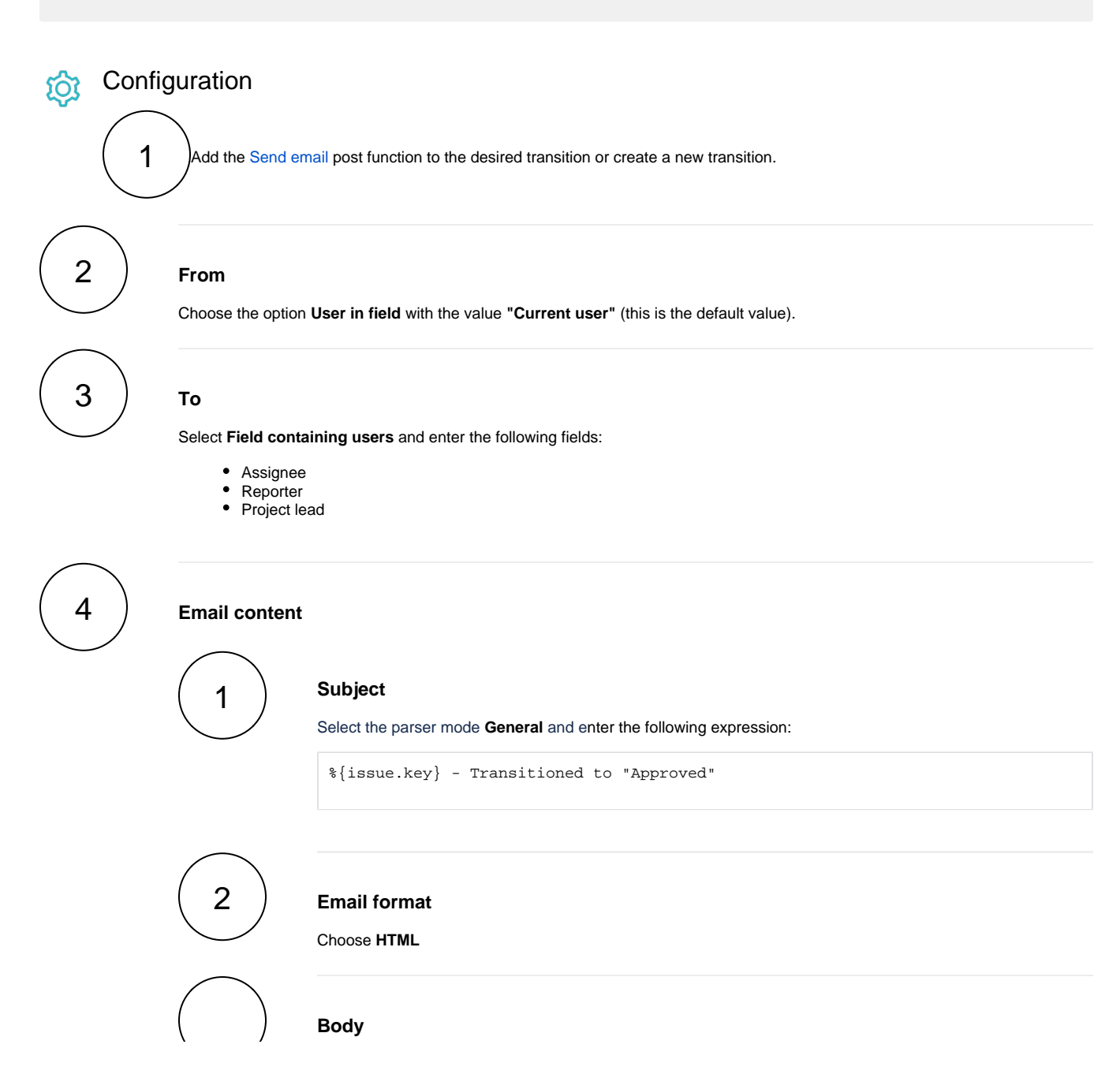

```
Select the parser mode General and enter the following content:
Hi there,
the %{issue.issueType} <strong><a href="%{system.baseUrl}/browse/%</pre>
{issue.key}" target="_blank">%{issue.key}</a></strong> ("%{issue.summary}")
has been approved at %{system.currentDateTime} by <strong>%{system.currentUser.
displayName}</strong>.
Reporter: %{issue.reporter.displayName} <br>
    Assignee: %{issue.assignee.displayName} <br>
    Project: <a href="%{system.baseUrl}/projects/%{issue.project.key}" target="""</pre>
_bank">%{issue.project.name}</a> <br>
    Created: %{issue.created}
Cheers
```

Adapt the content of the email according to your needs!

## Related use cases

3

| Use case                                             | JWT feature | Workflow function | Parser functions | Complexity   |
|------------------------------------------------------|-------------|-------------------|------------------|--------------|
| Alert the assignee of an important issue             | ঞ্          | Send email        |                  | BEGINNER     |
| Inform the project manager about an added attachment | छि          | Send email        | jiraExpression() | ADVANCED     |
| Send email after transitioning to specific status    | ঞ্          | Send email        |                  | INTERMEDIATE |

If you still have questions, feel free to refer to our support team.